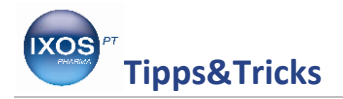

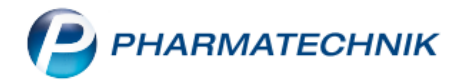

## Wirkstoffverordnung auf Rezept

Immer öfter verordnen Ärzte kein definiertes Präparat, sondern ausschließlich den Wirkstoff auf Rezept.

In diesen Fällen empfiehlt es sich, nicht einfach das Präparat irgendeines Herstellers auszuwählen, um von dort die Rabattvertragssuche zu starten, sondern tatsächlich über die Wirkstoffsuche zu gehen. Damit wird die Suche nicht eingegrenzt auf die Austauschpräparate zum ausgewählten Präparat, sondern es werden alle Rabattartikel zum Wirkstoff angezeigt.

Wie Sie schnell und einfach die Wirkstoffsuche durchführen, erfahren Sie hier.

Geben Sie an der Kasse den Wirkstoffnamen ein und betätigen die Taste (Bild Pfeil nach oben).

| 2        | Kasse     |        |                 |            |          |            |             |           |               | 6                                                                                                    | 1 🖵     | ? ©      | ब्र ×   | ~             |
|----------|-----------|--------|-----------------|------------|----------|------------|-------------|-----------|---------------|----------------------------------------------------------------------------------------------------|---------|----------|---------|---------------|
| Nori     | mal       | 0,00 € | Rezept          | 0,00 €     | Privat   | . 0,0      | 0 €         | ünes Rp   | . 0,00        | e V                                                                                                    | Total   |          | 0,00 €  |               |
| A        | Land      |        | %               |            | Ę        |            |             |           |               |                                                                                                    |         |          |         |               |
| Kur      | nde       |        |                 |            |          |            |             |           |               |                                                                                                    |         |          |         |               |
| Sta      | tus       |        |                 |            |          |            |             |           |               |                                                                                                    |         |          |         | Verk          |
| 444      |           | NL Be  | Artike          | bezeichnu  | ng       | DAR        | Einhe       | eit Mg    | Abg           |                                                                                                    | VK      | 0        | Gesamt  | + к           |
|          | 0,00      | 2      | donep           | ezil       | •        |            |             |           |               |                                                                                                    |         |          |         | unbe<br>Total |
|          |           |        | DONE            | PEZIL AAA  | 5MG      | FTA        | 28          | St N1     | 🤧 AAA         | - PHARMA                                                                                                    | G       |          | ] 2     | 25,50         |
|          |           |        | DONE            | PEZIL AAA  | 5MG      | FTA        | 56          | St N2     | 🤧 AAA         | - PHARMA                                                                                                    | G       |          | 4       | 40,34         |
|          |           |        | DONE            | PEZIL AAA  | 5MG      | FTA        | 98          | St N3     | 🤧 AAA         | - PHARMA                                                                                                    | G       |          | 6       | 52,83         |
|          |           |        | DONE            | PEZIL AAA  | 10MG     | FTA        | 28          | St N1     | 🤧 AAA         | - PHARMA                                                                                                    | G       |          | 2       | 26,36         |
|          |           |        | DONE            | PEZIL AAA  | 10MG     | FTA        | 56          | St N2     | 🤧 AAA         | - PHARMA                                                                                                    | G       |          | 4       | 42,08         |
|          |           |        | DONE            | PEZIL AAA  | 10MG     | FTA        | 98          | St N3     | 🤧 AAA         | - PHARMA                                                                                                    | G       |          | 6       | 55,93         |
|          |           |        | DONE            | PEZIL AL 5 | MG       | FTA        | 28          | St N1     | 🤧 ALIUI       | D Pharma (                                                                                                    | G       |          | 2       | 23,73         |
|          |           |        | DONE            | PEZIL AL 5 | MG       | FTA        | 56          | St N2     | 🤧 ALIU        | D Pharma                                                                                                    | G       |          | ] 3     | 37,15         |
| • 1/     | '0 Art. 🔺 |        | 2               |            |          |            |             |           |               |                                                                                                    | Reserv  | ierung 🔻 |         |               |
| 71 Ifroi | Zuofi     |        |                 |            |          |            |             |           |               |                                                                                                    |         |          |         | 7             |
| Zoner    | Zopii.    |        |                 |            |          |            |             | (Y)       |               | de la companya de la companya de la |         |          |         |               |
| Bon      | Gebühr    |        |                 |            |          |            |             |           |               |                                                                                                    |         |          |         | 4             |
|          |           |        |                 |            |          |            |             |           |               |                                                                                                    |         |          |         | 1             |
| Lade     | Menge     |        |                 |            |          |            |             |           |               |                                                                                                    |         |          |         | 1             |
| Charm    | Sonder    |        |                 |            |          |            |             |           |               |                                                                                                    |         |          |         | 0             |
| Storno   | Position  |        |                 |            |          |            |             |           |               |                                                                                                    |         |          |         |               |
| Stra     |           | Suchen | aut idem        | Löschen    | Abholung | Stückelung | Artikelinfo | Risiko-Ch | eck Vora      | b- Rabi                                                                                                    | att Pao | ckungs - | Kredit/ |               |
| Alt      | 51        | F2     | markieren<br>F3 | F4         | F5       | F6         | ABDA-DB     | FR        | lieferu<br>FO | ung E10                                                                                                    | 0       | info R   | echnung | 4             |

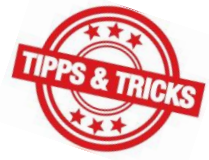

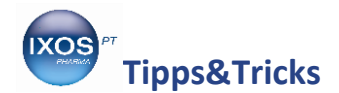

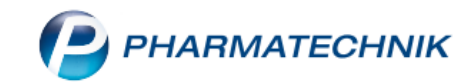

Nun öffnet sich das Fenster der erweiterten Artikelsuche, in dem Sie nähere Angaben machen können, z.B. die Wirkstoffstärke, Packungsgröße, etc. Falls nicht vorher schon geschehen, können Sie hier auch noch die Kostenträger-IK eingeben, um die Rabattvertragssuche starten zu können. Wenn Sie Ihre Eingaben getätigt haben, bestätigen Sie mit F12 OK.

| Erweiterte Artikelsuche      |                                              |
|------------------------------|----------------------------------------------|
| Wirkstoffsuche               | Wirkstoffsuche                               |
| Artikelsuche                 | Wirkstoff 1* Donepezil                       |
| Artikelsüche                 | Wirkstoffstärke 🗸                            |
| Wirkstoff <u>v</u> erordnung | Darreichungsform                             |
|                              | Packungsgröße/Einheit                        |
|                              | Normpackung 🗸                                |
|                              | alle Packungsgrößen bei gleicher NP 🗹        |
|                              |                                              |
|                              | FAM - Typ Monopräparate                      |
|                              | Wirkstoff 2                                  |
|                              | WIRKSTOTTSTARKE                              |
|                              | Sortierung nach Preis -                      |
|                              | alle wirkstoffgl. Treffer anzeigen 💌         |
|                              | Kostenträger(-IK)                            |
|                              | für Rabattvertragssuche gemäß §130a(8) SGB V |
|                              | Datenstand                                   |
|                              |                                              |
|                              |                                              |
| Eingaben                     | OK Abbrechen                                 |
| löschen<br>F4                | E12 Fee                                      |
|                              |                                              |

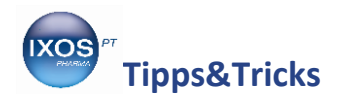

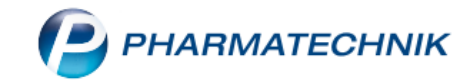

Je nach Auswahl der Filterkriterien, die Sie oben im Bild kontrollieren können, bekommen Sie nun die entsprechende Trefferliste angezeigt und können Ihre Wahl treffen.

| Kasse > Artikelsuche                      |                   | å l               | <b>_</b> ? @  | 2 3            | ×             |              |                  |                |       |   |  |  |
|-------------------------------------------|-------------------|-------------------|---------------|----------------|---------------|--------------|------------------|----------------|-------|---|--|--|
| Artikelbezeichnung                        |                   |                   |               |                |               |              |                  |                |       |   |  |  |
| Filterkriterien Typ: Alle                 | rate              |                   |               |                |               |              |                  |                |       |   |  |  |
|                                           |                   |                   |               |                |               |              |                  |                |       |   |  |  |
| <u>1</u> Standard <u>2</u> Anbieter       | <u>3</u> Lagerort | <u>4</u> Langname | <u>5</u> Frei |                | <u>6</u> Frei | <u>7</u> Fre | ei <u>F</u> ilia | len & Partne   | rtner |   |  |  |
| Artikelbezeichnung                        | DAR               | Einheit NP        | PZN           | Anbieter       | Zu+MK         | VK           |                  | Status         |       |   |  |  |
| Rabattartikel                             |                   |                   |               |                |               |              |                  |                |       |   |  |  |
| DONEPEZIL HCL BASICS 10M                  | FTA               | 98St N3           | 08845300      | BASICS GN      | 5,81 📠        | 58,07        | <b>1</b>         | +              | •     | Ξ |  |  |
| Preisgünstige Artikel (aut idem, Importe) |                   |                   |               |                |               |              |                  |                |       |   |  |  |
| kein Treffer gefunden                     |                   |                   |               |                |               |              |                  |                |       |   |  |  |
| Wirkstoffgleiche Präparate                |                   |                   |               |                |               |              |                  |                |       |   |  |  |
| DONEPEZIL ELPEN 10MG                      | FTA               | 98St N3           | 10044369      | Elpen Phar     | 5,00          | 36,97        | fI               |                | •     |   |  |  |
| DONEPEZIL HCL HORMOSAN                    | FTA               | 98St N3           | 09739876      | HORMOS.        | 5,00          | 37,52        | fI               |                | •     |   |  |  |
| DONEPEZIL STADA 10MG                      | FTA               | 98St N3           | 09335305      | <b>STADAPH</b> | 5,00          | 38,56        | f I              |                | •     |   |  |  |
| DONEPEZILHYDROCH BLUE                     | FTA               | 98St N3           | 09391433      | Bluefish P     | 5,00          | 38,56        | fI               |                | •     |   |  |  |
| DONEPEZIL AL 10 MG                        | FTA               | 98St N3           | 09282402      | ALIUD Pha      | 5,00          | 38,56        | i I              | +              | •     |   |  |  |
| DONEPEZIL HCL AUROBIND                    | FTA               | 98St N3           | 10057805      |                | 5,72          | 57,17        | fI               |                | •     |   |  |  |
| DONEPEZIL HCL BIOMO 10M                   | FTA               | 98St N3           | 09374191      | BIOMO PH       | 5,76          | 57,64        | fI               |                | •     |   |  |  |
| 🖕 🔤 DONEPEZIL HCL ABZ 10MG 🖡              | FTA               | 98St N3           | 09272786      | AbZ-Pharn      | 5,76          | 57,64        | fI               |                | •     |   |  |  |
| DONEPEZIL HCL 1A PHAR 10                  | FTA               | 98St N3           | 09322260      | 1A Pharma      | 5,76          | 57,64        | fI               |                | •     |   |  |  |
| DONEPEZIL HCL MYLAN 10M                   | FTA               | 98St N3           | 09375457      | MYLAN D        | 5,77          | 57,74        | f I              |                | •     | • |  |  |
| Strg Speichern Suchen Neu                 | Lösch             | en Warenkorb      | Info          | ABDA-DB        | Details       | Drucken      | Nur              | Vergleichs-    | Ider  | n |  |  |
| Alt F1 F2 F3                              | F4                | F5                | F6            | F7             | F8            | F9           | F10              | artikel<br>F11 | F12   | 2 |  |  |